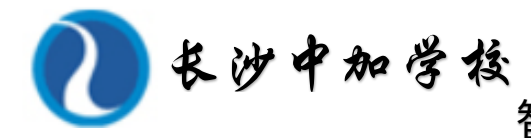

▲ 缴费客服服务电话: 400-651-1512

第一步 使用微信或支付宝扫一扫下方二 维码,进入智慧校园缴费页面

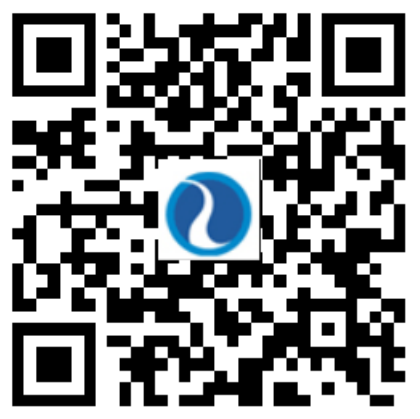

**第四步** 进入平台后,点击"账 单缴费"进入缴费

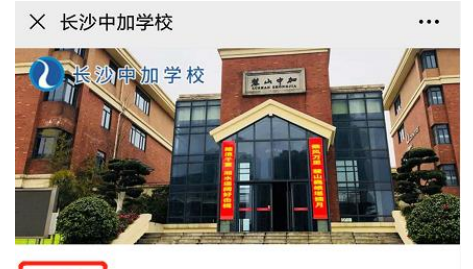

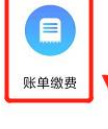

第七步 显示微信或支付宝支付 点击"下一步" ¥200.00 |**≞**] 长沙中加学校 商户订单: 11277067228515405825 商户附言: 暂无附言 微信支付 推荐使用 安全极速支付 实际支付金额:¥200.60,(手续费:¥0.60) ¥300.00 |**≡**] 长沙中加学校 商户订单: 11277101049930850305 商户附言: 暂无附言

支付宝支付

推荐使用安全极速支付

志

## 智慧校园 2020 年缴费流程

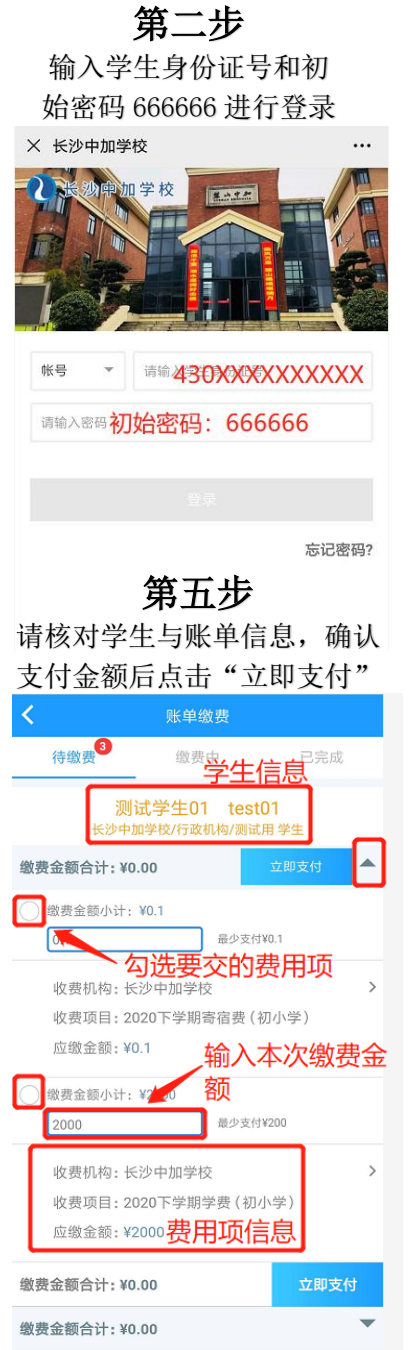

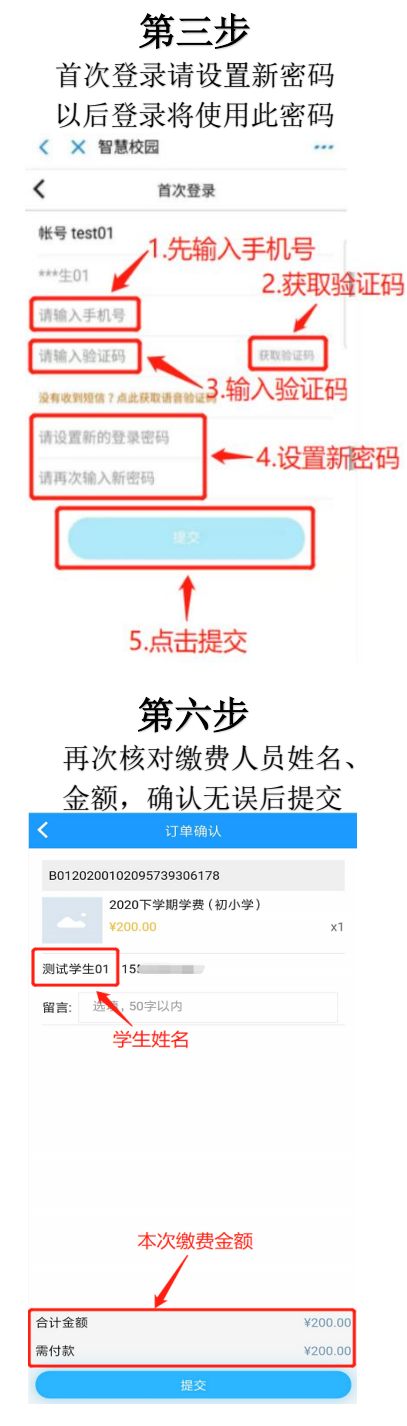

## **第八步** 确认支付方式,完成支付。支付完成后可在"我的"中查看

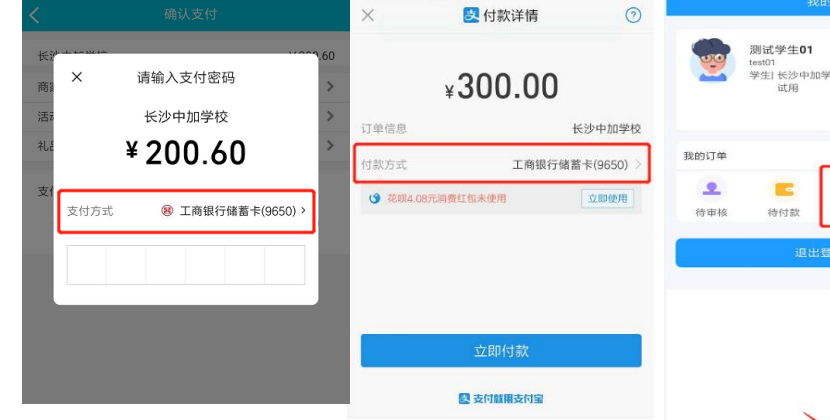

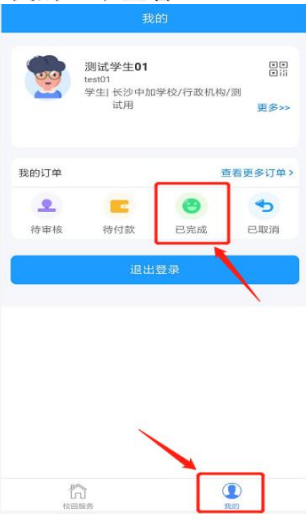